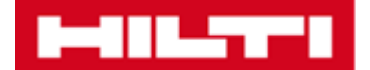

## ブラウザのキャッシュクリア方法

ブラウザのキャッシュクリアを行う方法は以下のとおりです。

※手順はブラウザにより異なります。

- Internet Explore の場合
- 1) 『設定』→「セーフティ」→「閲覧履歴の

削除」をクリックします。

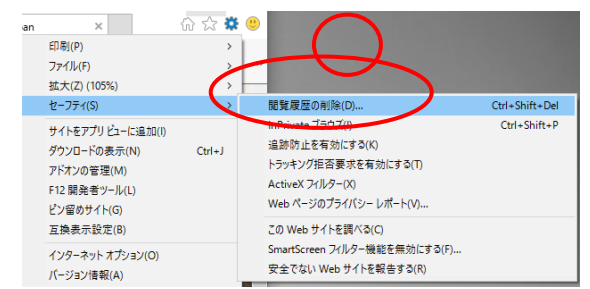

- 2) 「閲覧履歴の削除」画面で、1番目と3番 目の項目にチェックを入れます。
   ※必要に応じて、「パスワード」「自動入 カフォームのデータ」にもチェックを入れ られます。
- 3) 「削除」ボタンをクリックして画面を閉じ

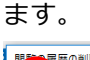

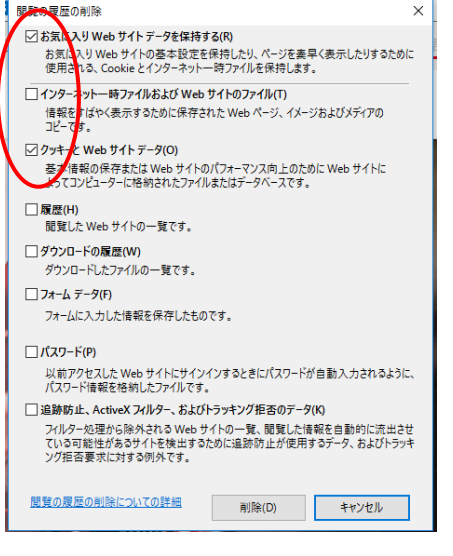

4) キーボードの Ctrl + F5 ボタンを押します。

- Chrome の場合
- 1) キーボードの Ctrl + F5 ボタンを押します。

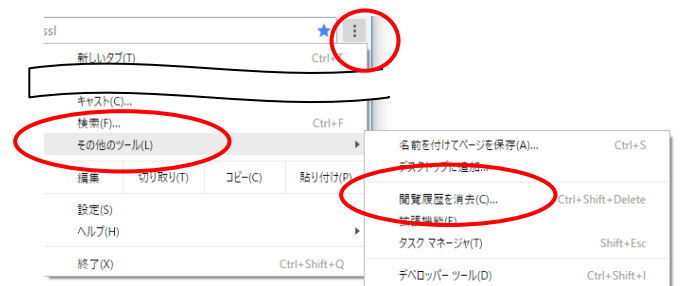

- その他のツール」→「閲覧履歴を消去」
  を選択し、閲覧履歴データ削除画面を表示します。
- 3) 「詳細設定」をクリックし、「期間」を選 択し、削除したい情報の種類を選択しま す。(この例では「Cookie」と「キャッシ ュされた画像とファイル」にチェック)

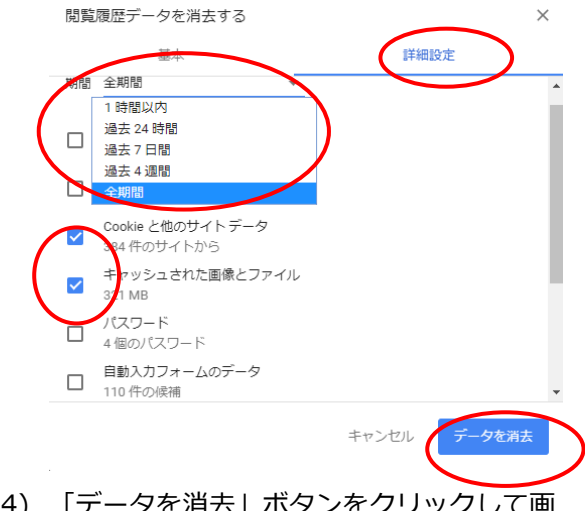

- 「データを消去」ボタンをクリックして画 面を閉じます。
- 5) キーボードの Ctrl+F5 ボタンを押します。